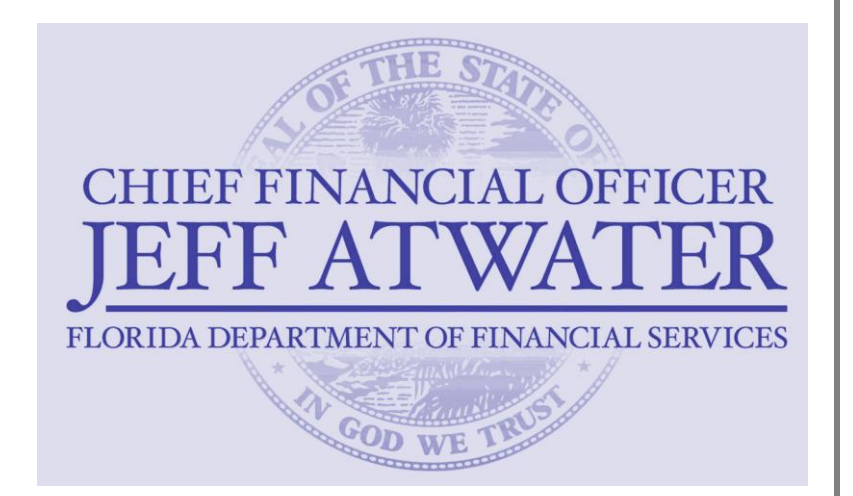

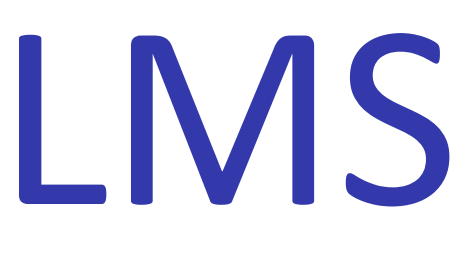

# LMS User Manual

Learning Management System

## **USER'S MANUAL**

#### ESTABLISHING YOUR PROFILE ON THE LMS: https://apps8.fldfs.com/lms/Home.aspx

• Click 'User Registration'

| JEFF ATWATER, CHIEF FINANCIAL OFFICER                |       |
|------------------------------------------------------|-------|
| FLORIDA DEPARTMENT OF FINANCIAL SERVICES             | Guest |
| Home About Course Offerings User Registration Log In |       |
| WELCOME MESSAGE                                      |       |

- Complete the profile and click 'Save'. \*Note: Your 'Password' will not expire
- Once your 'Profile' has been established, you will only use this page to make changes/updates

| JEFF ATWATER,<br>FLORIDA DEPAR | CHIEF FINANCIAL OFFICER  |   |                                                                                             | Gues |
|--------------------------------|--------------------------|---|---------------------------------------------------------------------------------------------|------|
| Home About Course Offerings    | User Registration Log In |   |                                                                                             |      |
| ITEMS MARKED WITH * ARE REQUIR | ED!                      |   |                                                                                             |      |
| ACCOUNT INFORMATION            |                          |   | STATE OF FLORIDA EMPLOYEE?                                                                  |      |
| EMAIL ADDRESS *                |                          |   | CONTRACT MANAGER?                                                                           |      |
| RE-ENTER EMAIL*                |                          |   | AGENCY NAME*                                                                                |      |
| FIRST NAME *                   |                          |   | <b>•</b>                                                                                    |      |
| LAST NAME *                    |                          |   | PROFESSIONAL DESIGNATIONS                                                                   |      |
| BUSINESS ADDRESS 1 *           |                          |   | PMP JD SHRM                                                                                 |      |
| BUSINESS ADDRESS 2             |                          |   | CPM LOMA CPLP                                                                               |      |
| BUSINESS ADDRESS 3             |                          |   | CPA NAIC OTHER                                                                              |      |
| BUSINESS CITY *                |                          |   | FCCM                                                                                        |      |
| BUSINESS STATE*                | Florida                  |   | ACCOUNT PASSWORD                                                                            |      |
| BUSINESS ZIP *                 |                          |   | PASSWORD *                                                                                  |      |
| PHONE NUMBER (NO SPACES) *     | EXT:                     |   |                                                                                             |      |
| JOB TITLE *                    |                          |   | RE-ENTER PASSWORD *                                                                         |      |
| CHALLENGE QUESTION 1*          |                          |   |                                                                                             |      |
| CHALLENGE ANSWER 1*            |                          |   | Note: Password Must be at least 8 characters, with                                          |      |
| CHALLENGE QUESTION 2*          |                          | - | at least one lower and one uppercase letter, and at least one digit (number) or one symbol. |      |
| CHALLENGE ANSWER 2*            |                          |   |                                                                                             |      |
| CHALLENGE QUESTION 3*          |                          | • |                                                                                             |      |
| CHALLENGE ANSWER 3*            |                          |   | Save 👗 Cancel 🛇                                                                             |      |

#### <u>REGISTERING ON THE LMS: https://apps8.fldfs.com/lms/Home.aspx</u>

- Click 'Log In'
- Enter Email Address and Password
- Click 'Submit'

|       | JEFF A   | ATWATER, C       | CHIEF FINAL       | NCIAL OFFICER  |       |
|-------|----------|------------------|-------------------|----------------|-------|
|       | FLOI     | RIDA DEPARTN     | MENT OF FINA      | NCIAL SERVICES | Guest |
| Home  | About    | Course Offerings | User Registration | Log In         |       |
| WELCO | OME MESS | AGE              |                   | × .            |       |

#### LOCATING COURSE

• Click 'Register for Course'

|                     | JEFF A                           | TWA                 | TER, C                    | HIEF FIN                  | JANC      | CIAL OFF     | ICER                   |                   |               |          |             |               |       |
|---------------------|----------------------------------|---------------------|---------------------------|---------------------------|-----------|--------------|------------------------|-------------------|---------------|----------|-------------|---------------|-------|
| ( Same              | FLOR                             | IDA D               | EPARTA                    | IENT OF FI                | NANC      | TAL SERVIO   | CES                    |                   | Ka            | athi Orr | [kathi.orr@ | myfloridacfo. | .com] |
| Hor                 | ne About                         | Course              | Offerings                 | Register for Co           | urse      | My Dashboard | Update User Accoun     | t Change Pass     | sword Log     | Out      |             |               |       |
| This pa<br>registra | age allows you<br>ation, and see | to moni<br>all your | tor and acc<br>Course his | ess your trainir<br>tory. | ıg tools. | You can view | a list of Classes curr | ently in progress | s, view and/o | r cance  | Register f  | or Course     |       |
| In P                | rogress Class                    | es (8)              |                           | g Classes (8)             | Class     |              | Print Transcript       |                   |               |          |             |               |       |
|                     | cou                              | JRSE NAM            | E                         |                           | STA       | ART DATE     | END DATE               | INSTRUCTOR        | PRETEST       | GRADE    | WEBLINK     | DETAILS       |       |

• Use the radio buttons to select the desired 'Course Area'. The choices are Accounting and Auditing, Learning and Development and Risk

Management.

| JEFF ATWATER, CHIEF FI<br>FLORIDA DEPARTMENT OF F                                                   | INANCIAL OFFICER                                   | Kathi Orr [kathi.orr@myfloridacfo.com |
|----------------------------------------------------------------------------------------------------|----------------------------------------------------|---------------------------------------|
| Home About Course Offerings Register for                                                            | Course My Dashboard Update User Account            | Change Password Log Out               |
| Welcome to the Class Registration page. First, select<br>are offered (and the type of Class it is). | t the Course Area you're interested in, then click | turn to "My Dashboard"                |
| COURSE AREA                                                                                         |                                                    |                                       |
| © ACCOUNTING AND AUDITING                                                                           | LEARNING AND DEVELOPMENT                           | © RISK MANAGEMENT                     |
| Course Name Contains: Filter C                                                                      | Sort Courses By: Co                                | urse Name 👻 10 Courses Per Page 👻     |
| Course Name Begins With: <u>A</u> <u>B</u> <u>C</u> <u>D</u> <u>E</u> <u>F</u> <u>G</u>             | HIJKLMNQPQR                                        | I U Y W X Y Z <u>CLEAR</u>            |
| COURSE ID COURSE NAME                                                                               | COURSE DESCRIPTION                                 |                                       |

#### **OPTIONS FOR LOCATING COURSE**

| Home About Course Offerings Regis                                                           | ster for Course My Dashbo   | ard Update User Account         | Change Password Log (    | Dut                            |
|---------------------------------------------------------------------------------------------|-----------------------------|---------------------------------|--------------------------|--------------------------------|
| Welcome to the Class Registration page. First<br>are offered (and the type of Class it is). | , select the Course Area yo | ou're interested in, then click | on the Course row in the | grid below to see when Classes |
|                                                                                             |                             | Re                              | turn to 'My Dashboard'   | Help for this Page             |
| COURSE AREA                                                                                 |                             |                                 |                          |                                |
| ACCOUNTING AND AUDITING                                                                     | C LEARNING                  | AND DEVELOPMENT                 | © RISK MA                | NAGEMENT                       |
| Course Name Contains:                                                                       | er Clear                    | Sort Courses By: Co             | urse Name                | 10 Courses Per Page 👻          |
| Course Name Begins With: <u>A</u> <u>B</u> <u>C</u> <u>D</u> <u>E</u>                       | EGHIJKL                     | <u>M N O P Q R S</u>            |                          | Z <u>CLEAR</u>                 |
| COURSE ID COURSE NAME                                                                       |                             | COURSE DESCRIPTION              |                          |                                |
| No Courses meet the selection criteria you've specified!                                    |                             |                                 |                          |                                |
|                                                                                             | a                           |                                 |                          |                                |
| <u>ن</u> ة                                                                                  | Classroom Instructor Led    | On-Line Instructor Led 🐨        | Online Self-Paced        |                                |

- Course Name Contains:
  - Allows you to search for a class using a portion of the class title
  - Click 'Filter' to search
  - Click 'Clear' to end
- Course Name Begins With:
  - Click on first letter of course name
  - $\circ~$  Click 'Clear' at end of row to end
- Sort Courses By:
  - Use drop down arrow to sort by Course Name or Course ID
- 10 Courses Per Page:
  - Use drop down arrow to increase the number of classes displayed per page

#### **REGISTERING FOR A COURSE**

- Choose the course and click within the box to obtain registration option(s)
- Click 'Register'

| JEFF ATWATER, CHI                                                                       | IEF FINANCIAL OF                                                                                             | FICER                                                                                                    |                                                                                                    | Kathi Orr [kathi o                                                                      | rr@myfloridacfo.co                                              |
|-----------------------------------------------------------------------------------------|----------------------------------------------------------------------------------------------------|----------------------------------------------------------------------------------------------------|----------------------------------------------------------------------------------------------------|-----------------------------------------------------------------------------------------|-----------------------------------------------------------------|
| Home About Course Offerings Re                                                          | egister for Course My Dashboard                                                                              | Update User Account                                                                                                    | Change Password                                                                                          | Log Out                                                                                 | ,                                                               |
| /elcome to the Class Registration page. Fi<br>re offered (and the type of Class it is). | irst, select the Course Area you'r                                                                           | e interested in, then click                                                                                                    | on the Course row i                                                                                      | in the grid below to                                                                    | see when Classes                                                |
|                                                                                         |                                                                                                    | Re                                                                                                    | turn to 'My Dashboar                                                                                     | d' Hel                                                                                  | lp for this Page                                                |
| COURSE AREA                                                                             |                                                                                                    |                                                                                                    | 0                                                                                                    |                                                                                         |                                                                 |
| CCOUNTING AND AUDITING                                                                  | ♥ LEARNING AND                                                                                               | DEVELOPMENT                                                                                                    | © RI                                                                                                    | SK MANAGEMENT                                                                           |                                                                 |
| Course Name Contains:                                                                   | Filter                                                                                                    | Sort Courses By: Co                                                                                                    | urse Name 🔻                                                                                              | 10 Course                                                                               | es Per Page 🔻                                                   |
| Course Name Begins With: <u>A B C D E</u>                                               | <u>EGHIJKL</u> !                                                                                             | <u>MNOPQR</u>                                                                                                    | <u>IUVW</u>                                                                                              | <u>Y Z CLEAR</u>                                                                        | (filtered)                                                      |
| COURSE ID COURSE NAME                                                                   | COL                                                                                                    | URSE DESCRIPTION                                                                                                    |                                                                                                    |                                                                                         |                                                                 |
| ORG101.1 Academy of Management Essentials - Day 1 (fika - f Training Program)           | Excellence (AME) The The Essentials<br>Basic Supervisory a four day clas<br>Relations • Per<br>True Colors • | will replace Basic Supervisory Tr<br>as that will cover: • Recruitment<br>formance-Based Evaluations/writ<br>Emotional Intelligence • Coachir | aining and is required of a<br>and Selection • Attendanc<br>ing performance-based me<br>ig / Recognition | all newly hired and promo<br>te & Leave • Classification<br>easures • Ethics • Challeng | ted managers. This is<br>& Pay • Employee<br>ge of Leadership • |
| REGISTER START DATE                                                                     | END DATE LO                                                                                                  | CATION                                                                                                    | CITY INSTRUC                                                                                             | TOR SEATS                                                                               | DETAILS                                                         |
| Register 09/10/2012 (08:30 AM)                                                          | 09/10/2012 (05:00 PM) La                                                                                     | rson Building (B33) T                                                                                                    | allahassee Desiree No                                                                                    | <u>ero</u> 2 10                                                                         | 🚺 Details                                                       |
|                                                                                         |                                                                                                    |                                                                                                    |                                                                                                    |                                                                                         |                                                                 |

- 'Registration Successful for...' will appear at the top of your screen to indicate you have registered successfully
- An email is generated from LMSAdmin confirming your registration and providing course information

| S ALLE           | FLC                      | RIDA DI                                | EPART                | MEN              | TOFF                 | INAN           | CIAL                | SERVI                                      | CES                                             |                                       |                                       |                           |                 |                                       | Kat          | hi Orr [     | kathi.or  | r@myflorida                 |
|------------------|--------------------------|----------------------------------------|----------------------|------------------|----------------------|----------------|---------------------|--------------------------------------------|-------------------------------------------------|---------------------------------------|---------------------------------------|---------------------------|-----------------|---------------------------------------|--------------|--------------|-----------|-----------------------------|
| Home             | About                    | Course (                               | Offerings            | Reg              | gister for C         | ourse          | My D                | ashboard                                   | Upda                                            | ate User Ac                           | count                                 | Chan                      | ge Passv        | vord                                  | Log O        | ut           |           |                             |
| elcome<br>e offe | e to the C<br>red (and 1 | ass Registr<br>he type of              | ation pa<br>Class it | ige. Fir<br>is). | st, select           | the Co         | urse Ar             | ea you're                                  | interes                                         | ted in, th                            | en click                              | on the                    | Cours           | e row ir                              | the <u>c</u> | jrid bel     | ow to :   | see when C                  |
| 0                | Registrat                | ion Success                            | ful for [            | LED20            | 3] The M             | anager         | As a Le             | ader Ser                                   | ies – M                                         | odule 2!                              |                                       |                           |                 |                                       |              |              |           |                             |
| COURS            | SE AREA -                |                                        |                      |                  |                      |                |                     |                                            |                                                 |                                       | Ret                                   | urn to                    | 'My Da          | shboard                               |              |              | Helj      | o for this Pa               |
| © ACC            | OUNTING                  | AND AUDI                               | FING                 |                  |                      | ۲              | LEARN               | ING AND                                    | DEVELO                                          | PMENT                                 |                                       |                           |                 | © RIS                                 | K MAN        | IAGEME       | NT        |                             |
| Course           | Name Cor                 | itains:                                |                      | Fi               | lter Cle             | ear            |                     |                                            | Sort                                            | Courses                               | By: Cou                               | rse Na                    | ame 🔻           | ]                                     |              | 10           | Course    | s Per Page                  |
| Course           | Name Begin               | s With: <u>A</u>                       | <u>B</u> <u>C</u>    | DE               | <u>E</u> G           | ΗI             | <u>1 K</u>          | <u>L M</u>                                 | <u>N</u> S                                      | <u> </u>                              | <u>R</u> 5                            | I                         | <u>u</u> v      | <u>w</u> ×                            | Y            | <u>z cl</u>  | EAR       | (filtered)                  |
|                  | COURSE I                 | D COUR                                 | RSE NAME             |                  |                      |                |                     | COUR                                       | RSE DESC                                        | RIPTION                               |                                       |                           |                 |                                       |              |              |           |                             |
|                  |                          |                                        |                      | a Leader         | Series - Mo          | dule 2         | Mode                | ule 1 - Mana                               | ager As S                                       | upervisor: P                          | erformanc                             | e Mana                    | gement, (       | Goals, Star                           | ndards 8     | & Unacce     | ptable Be | haviors Modul<br>Manager As |
| -                | LED203                   | The Ma                                 | nager As a           |                  |                      |                | Mana                | iger As Lea                                | der: Even                                       | /day leaders                          | hip challe                            | nges & s                  | trategies       | for effecti                           | ve leade     | a singer ten |           |                             |
| E I              | LED203                   | The Ma<br>START DATE                   | nager As a           |                  | END DAT              | Ē              | Mana<br>Ment        | or: Persona                                | der: Even<br>I vs. Posit<br>ATION               | /day leaders<br>ion Power;            | hip challer<br>Delegation             | nges & s                  | trategies<br>II | ISTRUCT                               | DR.          |              | SEATS     | DETAILS                     |
| REG              | LED203                   | The Ma<br>START DATE<br>10/22/2012 (08 | :00 AM)              |                  | END DAT<br>10/22/201 | 'E<br>2 (12:00 | Mana<br>Ment<br>PM) | iger As Lea<br>or: Persona<br>LOC<br>Larso | der: Even<br>I vs. Posit<br>ATION<br>on Buildin | /day leaders<br>ion Power;<br>g (B33) | hip challer<br>Delegatior<br>Ci<br>Ta | nges & :<br>TY<br>lahasse | trategies       | for effecti<br>ISTRUCTO<br>harlie Wat | DR           | 2            | SEATS     | DETAILS                     |

#### UN-REGISTERING FOR A COURSE

- Log In to LMS: <u>https://apps8.fldfs.com/Ims/Home.aspx</u>
- Click 'Upcoming Classes'

|                          | JEFF ATWA                               | ATER, C<br>DEPARTM             | HIEF FIN                  | ANCIAL OFF          | ICER<br>CES             |                        | Kathi Orr    | [kathi.orr@I  | myfloridacfo.com] |
|--------------------------|-----------------------------------------|--------------------------------|---------------------------|---------------------|-------------------------|------------------------|--------------|---------------|-------------------|
| Home                     | About Cours                             | e Offerings                    | Register for Cou          | rse My Dashboard    | Update User Account     | Change Password        | Log Out      |               |                   |
| This page a registration | allows you to mor<br>, and see all your | nitor and acc<br>r Course hist | ess your training<br>ory. | tools. You can view | a list of Classes curre | ntly in progress, view | and/or cance | el a future o | or Course         |
| In Progre                | ess Classes (8)                         | Upcomin                        | g Classes (9)             | Class History (21)  | Print Transcript        |                        |              |               |                   |
|                          | COURSE NA                               | ME                             |                           | START DATE          | END DATE                | INSTRUCTOR PI          | RETEST GRADE | WEBLINK       | DETAILS           |

### • Locate class and click 'Cancel' to un-register

| Ji                                             | EFF ATWA<br>FLORIDA I                                | TER, C                                    | HIEF FINA<br>ENT OF FIN                    | ANCIAL OFFI                                 | CER                                   |                      | к                       | (athi Orr [kathi.orr@m                | yfloridacfo.com] |
|------------------------------------------------|------------------------------------------------------|-------------------------------------------|--------------------------------------------|---------------------------------------------|---------------------------------------|----------------------|-------------------------|---------------------------------------|------------------|
| Home                                           | About Course                                         | e Offerings                               | Register for Cours                         | se My Dashboard                             | Update User Acco                      | unt Change           | Password Log            | Out                                   |                  |
| This page all<br>registration, a<br>In Progres | ows you to mon<br>and see all your<br>ss Classes (8) | itor and acce<br>Course histo<br>Upcoming | ess your training<br>ory.<br>J Classes (9) | tools. You can view a<br>Class History (21) | list of Classes cu<br>Print Transcrip | rrently in prog<br>t | gress, view and/o       | or cancel a future co<br>Register for | urse<br>Course ⇒ |
|                                                | COURSE NAM                                           | ИE                                        |                                            |                                             | RI                                    | GISTERED STAF        | RT DATE END D           | ATE INSTRUCTO                         | R DETAILS        |
| X Cancel                                       | [ORG101.1] A<br>Supervisory T                        | cademy of Mana<br>Training Program        | agement Excellence (A<br>n)                | AME) The Essentials - Day 1                 | l (fka - Basic<br>08                  | /09/12<br>AM         | /12@08:30 09/10/1<br>PM | 12@05:00<br>Desiree Nero              | () Details       |

- 'Registration Successfully Canceled...' will appear at the top of your screen to indicate your registration has been cancelled
- An email is generated from LMSAdmin stating 'Your registration has been successfully canceled for...' and will provide the course name and ID

| F ATWATER,                                    | CHIEF FINA                                                                                                    | NCIAL SERVIC                                                                                                    | CER                                                                                                    |                                                                                                    | Kathi Or                                                                                                    | lkathi arr@muflaridacfa.con                                                                                                    |
|-----------------------------------------------|----------------------------------------------------------------------------------------------------|----------------------------------------------------------------------------------------------------|----------------------------------------------------------------------------------------------------|----------------------------------------------------------------------------------------------------|----------------------------------------------------------------------------------------------------|----------------------------------------------------------------------------------------------------|
| t Course Offerings                            | Register for Course                                                                                            | My Dashboard                                                                                                    | Update User Account                                                                                                    | Change Password                                                                                                    | Log Out                                                                                                    | [kath.orremynondacio.com                                                                                                    |
| you to monitor and a<br>see all your Course b | access your training to                                                                                        | ols. You can view a                                                                                                    | list of Classes current                                                                                                    | y in progress, view                                                                                                    | and/or cance                                                                                                    | el a future course                                                                                                    |
| ration Successfully Ca                        | unceled - a Cancellati                                                                                         | n Email has been s                                                                                                    | sent to your Email add                                                                                                    | reccl                                                                                                    |                                                                                                    |                                                                                                    |
| ration successfully Ca                        | inceleo - a Cancellatio                                                                                        | on email has been :                                                                                                    | sent to your Email addi                                                                                                    | essi                                                                                                    |                                                                                                    |                                                                                                    |
|                                               |                                                                                                    |                                                                                                    |                                                                                                    |                                                                                                    |                                                                                                    | Register for Course 🔿                                                                                                    |
| asses (8) Upcom                               | ing Classes (8) C                                                                                              | lass History (23)                                                                                                    | Print Transcript                                                                                                    |                                                                                                    |                                                                                                    |                                                                                                    |
| opton                                         | -                                                                                                    |                                                                                                    |                                                                                                    |                                                                                                    |                                                                                                    |                                                                                                    |
|                                               | ORIDA DEPART<br>te Course Offerings<br>you to monitor and a<br>see all your Course f<br>ration Successfully Ca | ORIDA DEPARTMENT OF FINA<br>ORIDA DEPARTMENT OF FINA<br>tt Course Offerings Register for Course<br>you to monitor and access your training to<br>see all your Course history.<br>ration Successfully Canceled - a Cancellation | ORIDA DEPARTMENT OF FINANCIAL SERVIC<br>at Course Offerings Register for Course My Dashboard<br>you to monitor and access your training tools. You can view a<br>see all your Course history.<br>ration Successfully Canceled - a Cancellation Email has been | ORIDA DEPARTMENT OF FINANCIAL SERVICES<br>At Course Offerings Register for Course My Dashboard Update User Account<br>you to monitor and access your training tools. You can view a list of Classes current<br>see all your Course history.<br>ration Successfully Canceled - a Cancellation Email has been sent to your Email addi | ORIDA DEPARTMENT OF FINANCIAL SERVICES<br>At Course Offerings Register for Course My Dashboard Update User Account Change Password<br>you to monitor and access your training tools. You can view a list of Classes currently in progress, view<br>see all your Course history.<br>ration Successfully Canceled – a Cancellation Email has been sent to your Email address! | INTERPORT DEPORTMENT OF FINANCIAL SERVICES       Kathi Orr         Att Course Offerings       Register for Course       My Dashboard       Update User Account       Change Password       Log Out         you to monitor and access your training tools. You can view a list of Classes currently in progress, view and/or cance       see all your Course history.         ration Successfully Canceled - a Cancellation Email has been sent to your Email address! |

#### ADDITIONAL LMS INFORMATION

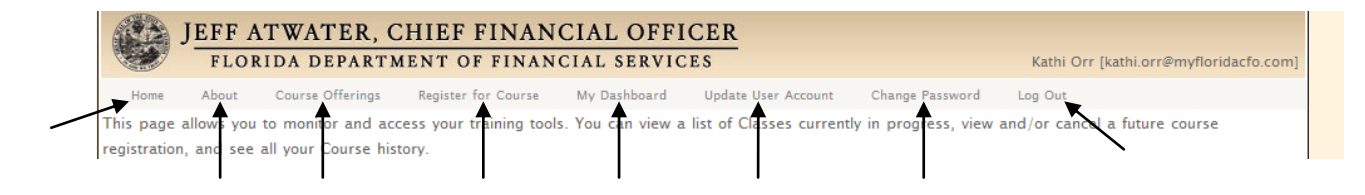

- 'Home' will return you to the Log In screen
- 'About' will give you information regarding the Department of Financial Services Training, Vision and Mission
- 'Course Offering' will give you the Course ID, Course Name and Course Description
  - You cannot register from this site
- 'Register for Course' will allow you to register for a class
- 'My Dashboard' gives you a breakdown of the following information pertaining to <u>your</u> registered classes:
  - o In Progress Classes
  - Upcoming Classes
  - ○Class History
  - OPrint Transcript

- 'Update User Account' allows you to make changes to your LMS profile
- 'Change Password' allows you to change your password
- 'Log Out' allows you to close the LMS site